## Cambio del supporto di registrazione (solo modalità video)

1 Selezionare la modalità video.

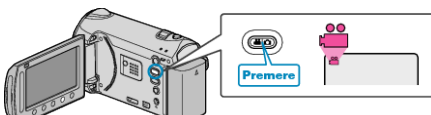

2 Selezionare "CAMBIA SUPP. DI REG." e toccare .

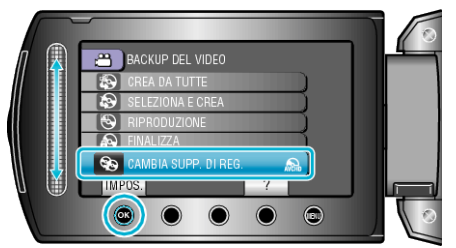

## Come creare DVD utilizzando un'unità Blu-ray esterna o DVD con una qualità di immagine standard

Per fare questo è necessario cambiare l'impostazione "CAMBIA SUPP. DI REG." nel menu "BACK-UP".

- Selezionando "Blu-ray DISC" è possibile salvare i video su un disco Bluray in qualità alta definizione.
- (solo unità Blu-ray esterne)Selezionando "DVD(AVCHD)" è possibile salvare i video su un DVD in
- Selezionando DVD(AVCHD) e possibile salvare i video su un DVD in qualità alta definizione.
- Selezionando "DVD-Video" è possibile salvare i video su un DVD dopo averlo convertito in qualità di immagine standard.

## NOTA:-

- I DVD creati con "DVD-Video" selezionato possono essere riprodotti sui normali lettori DVD.
- Quando si effettua il backup dei fermi immagine, è possibile selezionare "Blu-ray DISC" oppure "DVD". La qualità dell'immagine delle immagini fisse non sarà cambiata.